# ■第1章■数値の入力と表示形式

### STEP 1. 数字に3桁区切りのカンマを付ける

### 1. 数字を入力しましょう

|      | ) 🖬 🤊  | + (°⊔ + ) ∓                  |                |     |      | Book1 - <mark>1</mark> | エクセル     | しを起動     | し、シー   | ・トのフ |
|------|--------|------------------------------|----------------|-----|------|------------------------|----------|----------|--------|------|
|      | *-4    | 挿入 ページレイア                    | ウト数式           | データ | 校開ま  | 表示                     | ォント      | ナイズを     | 「22」 に | します。 |
|      |        | MS Pゴシック 🔹                   | 22 • A A       |     | ≡ ≫~ | 「「」「標準」                | 隼        | <b>•</b> | 5      |      |
| 貼り   | 付け 🍯   | <b>B</b> <i>I</i> <u>U</u> → | <u> </u>       |     |      | 2                      | 図のよう     | うに数字で    | を入力し   | ます。  |
| クリップ | ?ボード 回 | フォント                         |                | G   | 配置   | Ga                     |          |          |        |      |
|      | B6     | • •                          | f <sub>x</sub> | D   | E    |                        | <u> </u> | L        | T      |      |
| 1    | A      |                              | 0              | D   | E    | Г                      | G        |          | 1      |      |
| 2    |        | 5000                         |                |     |      |                        |          |          |        |      |
| 3    |        | -15000                       |                |     |      |                        |          |          |        |      |
| 4    |        | 25000                        |                |     |      |                        |          |          |        |      |
| 5    |        | -135000                      |                |     |      |                        |          |          |        |      |
| 6    |        |                              |                |     |      |                        |          |          |        |      |
| 7    |        |                              |                |     |      |                        |          |          |        |      |
|      |        |                              |                |     |      |                        |          |          |        |      |

セル「B2」~「B3」に3桁区切りのカンマを付けましょう

|                       | <b>日 つ</b><br>ホーム                                                                                                    | - (マ - ) <del>-</del><br>挿入 ページ レイア     | ウト 数式                              | データ | 校閲 哥                | <del>Book1</del> -<br>表示                                                                    | 1 セル<br>す。         | √ [B2_         | נז ~ ן             | <b>B3」</b> を選             | 選択しま          |
|-----------------------|----------------------------------------------------------------------------------------------------|-----------------------------------------|------------------------------------|-----|---------------------|---------------------------------------------------------------------------------------------|--------------------|----------------|--------------------|---------------------------|---------------|
| していた。<br>「貼り」<br>クリッフ | ■ よ ● □ □ ● □ □ ● □ ● | MS Pゴシック ・<br>B I <u>U</u> ・ 田 ・<br>フォン | 2 · A A<br>· <u>A</u> · <u>Z</u> · |     | = ≫·<br>= 律 律<br>配置 | -<br>-<br>-<br>-<br>-<br>-<br>-<br>-<br>-<br>-<br>-<br>-<br>-<br>-<br>-<br>-<br>-<br>-<br>- | 標準<br>99 → %<br>数( | , <u>*.0</u> . | ▲<br>※<br>条件<br>「」 | 付き テーブル<br>式 ▼ 書式設<br>スタイ |               |
|                       | B2<br>A                                                                                                    | • (                                     | <i>f</i> ∡ 5000                    | D   | F                   | F                                                                                           | (·                 |                | 2 [ <sup>7</sup>   | 桁区切り                      | )スタイ          |
| 1                     | ~                                                                                                    |                                         |                                    |     | L                   |                                                                                             |                    |                | ル.<br>=            | 」をクリ<br>す                 | ノックし          |
| 2                     |                                                                                                    | 5000                                    |                                    |     |                     |                                                                                             |                    |                | ۍ<br>ا             | 9.                        | I             |
| 3                     |                                                                                                    | -15000                                  |                                    |     |                     |                                                                                             |                    |                | 1 - o              |                           | <b>≪.</b> 0 . |
| 4                     |                                                                                                    | 25000                                   |                                    |     |                     |                                                                                             |                    |                | 8 ° 7              | /0                        | e 00.         |
| 5                     |                                                                                                    | -135000                                 |                                    |     |                     |                                                                                             |                    |                |                    | 數值                        |               |
| 6                     |                                                                                                    |                                         |                                    |     |                     |                                                                                             |                    |                |                    |                           |               |

| <b>C</b> | ) 🖬 🤊 - | (** ) =             |                 |                     |          |              |     | Book1 - | Micro | soft Excel |                    |              |                |
|----------|---------|---------------------|-----------------|---------------------|----------|--------------|-----|---------|-------|------------|--------------------|--------------|----------------|
|          | 木-ム     | 挿入                  | ページレイ           | アウト                 | 数式       | データ          | 校閲  | 表示      |       |            |                    |              |                |
| ľ        |         | AS Pゴシッ             | ל י             | 22                  | • A A    |              | = > |         | 通貨    |            | *                  | 5            |                |
| 貼り       | 付け 🏹 📔  | B <i>I</i> <u>U</u> | • 🗉 •           | ðn - <mark>.</mark> | A - 🚆 -  | ≣ ≣          | ≣ ≇ |         | 9     | % ,        | €.0 .00<br>•.€ 00. | 条件付;<br>書式 • | き テーブル。<br>書式設 |
| クリップ     | ダボード 回  |                     | フォント            |                     | 3 桥市     | <u>ร</u> เภท |     | G       |       | 数値         | G.                 |              | 2.94           |
|          | B2      |                     | <del>•</del> (0 | f <sub>*</sub>      |          |              |     |         |       |            |                    |              |                |
|          | A       |                     | В               |                     | カン       | くひ`1リさ       | Ξ E | F       |       | G          | H                  |              | Ι              |
| 1        |         |                     |                 | 4                   | ました      |              |     |         |       |            |                    |              |                |
| 2        |         |                     | 5,000           | )                   |          |              |     |         |       |            |                    |              |                |
| 3        |         | -1                  | 5,000           |                     |          |              |     |         |       |            |                    |              |                |
| 4        |         | 2                   | 25000           | )                   | <b>२</b> | イナス          | の数  |         |       |            |                    |              |                |
| 5        |         | -13                 | 35000           | )                   | 字        | は赤色          | に変  |         |       |            |                    |              |                |
| 6        |         |                     |                 |                     | わ        | ります          | •   |         |       |            |                    |              |                |
| 7        |         |                     |                 |                     |          |              |     |         |       |            |                    |              |                |
|          |         |                     |                 |                     |          |              |     |         |       |            |                    |              |                |

練習問題

■ 図のようにセル「B4」~「B5」の数字に3桁区切りのカンマを付けましょう。

| 9    | ★ーム      | 挿入       | ページ レイアウ   | た機 イ  | データ   | 校閲表  | 示<br>1 |         |    |                   |
|------|----------|----------|------------|-------|-------|------|--------|---------|----|-------------------|
| ſ    |          | MS Pゴシック | - 22       | - A A |       | ≡ ≫- | 計標     | 準       | -  | ≤                 |
| 貼り(  | र्गम 🍯 🛛 | BIU      | - 🖉        | A • 🚡 | - = = |      | · ·    | - % , . | 。  | 付き テーブル<br>代・「書式話 |
| クリップ | ボード ゆ    |          | フォント       |       | G.    | 配置   | G      | 数値      | G. | , Z&              |
|      | A1       | •        | ( <b>f</b> | e l   |       |      |        |         |    |                   |
|      | A        | - E      | 3          | С     | D     | E    | F      | G       | Н  | Ι                 |
| 1    |          |          |            |       |       |      |        |         |    |                   |
| 2    |          |          | 5,000      |       |       |      |        |         |    |                   |
| 3    |          | 1        | 5.000      |       |       |      |        |         |    |                   |
| 4    |          | 2        | 5,000      |       |       |      |        |         |    |                   |
| 5    |          | -13      | 5,000      |       |       |      |        |         |    |                   |
| 6    |          |          |            |       |       |      |        |         |    |                   |
| 7    |          |          |            |       |       |      |        |         |    |                   |
| 8    |          |          |            |       |       |      |        |         |    |                   |
| 9    |          |          |            |       |       |      |        |         |    |                   |
| 10   |          |          |            |       |       |      |        |         |    |                   |

## STEP 2. 数字に¥マーク(通貨記号)を付ける

#### 1. セル「B2」~「B3」に¥マーク(通貨記号)を付けま しょう

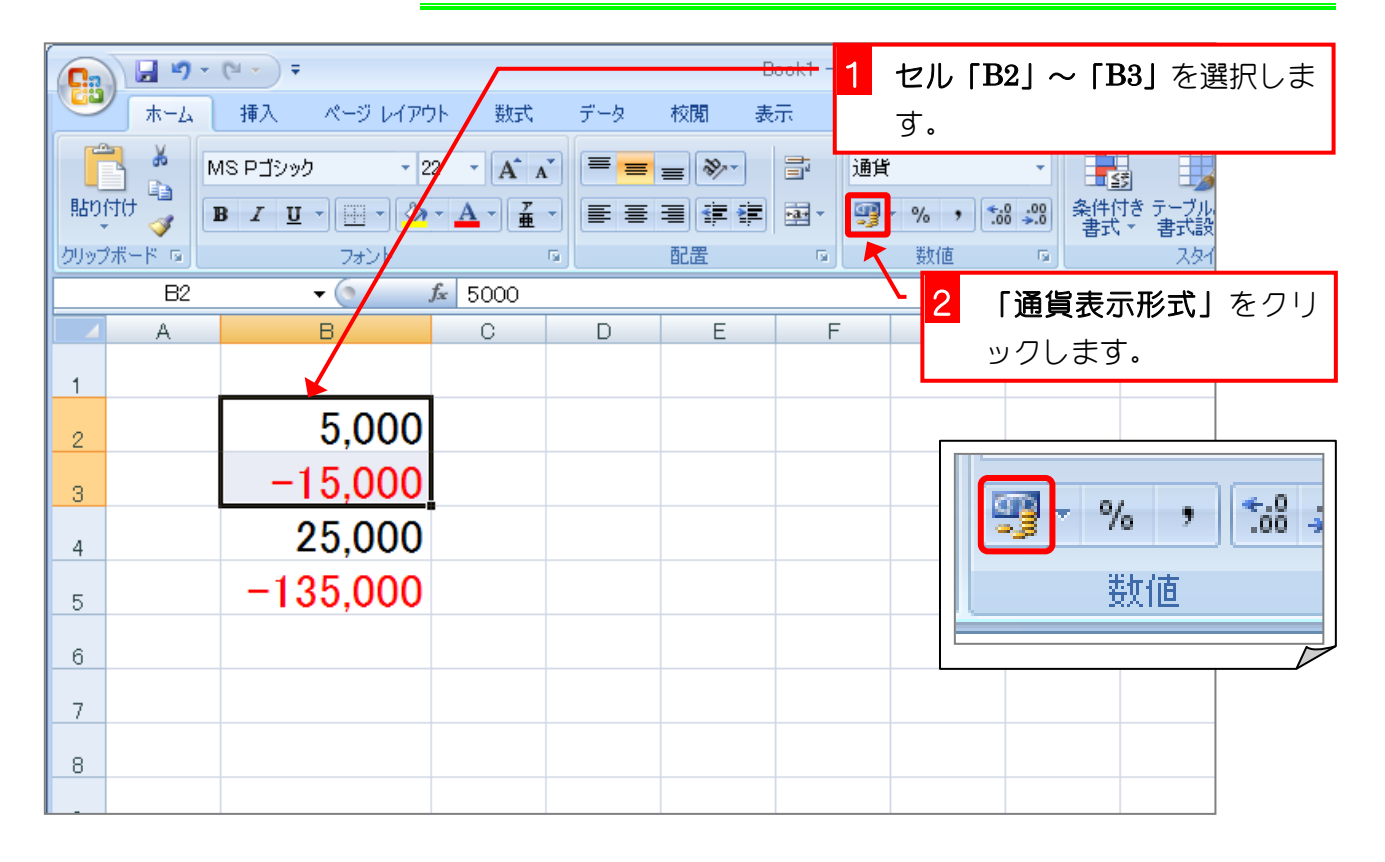

|      | ) 🖬 🤊    | + (% + ) <del>+</del>                |                       |      |                  | Book1 - Micro | soft Excel |                    |                 |
|------|----------|--------------------------------------|-----------------------|------|------------------|---------------|------------|--------------------|-----------------|
|      | ホーム      | 挿入 ページ レイアウト                         | 、数式                   | データ  | 校閲               | 表示            |            |                    |                 |
| ľ    | <u>ک</u> | MS Pゴシック - 22                        | · A A                 | ==;  | ■ ≫-             | 副通貨           |            | -                  |                 |
| 貼り   | 付け 🖉 🛛   | B I <u>U</u> → <u>→</u> → <u>→</u> → | <u>A</u> - <u>7</u> - |      |                  | · 🔤 •         | % ,        | 3.00 条件作<br>→.0 書式 | き テーブル<br>* 書式設 |
| クリップ | がボード 回   | フォント                                 | ¥T                    | フークボ | ( <del>, ,</del> | G.            | 数值         | G.                 | 291             |
|      | B2       | $-$ ( $f_3$                          |                       |      | 10               |               |            |                    |                 |
|      | A        | В                                    | 23                    | こした。 |                  | F             | G          | Н                  | Ι               |
| 1    |          |                                      | 4                     |      |                  |               |            |                    |                 |
| 2    |          | ¥5,000                               |                       |      |                  |               |            |                    |                 |
| з    |          | ¥-15,000                             |                       |      |                  |               |            |                    |                 |
| 4    |          | 25,000                               |                       |      |                  |               |            |                    |                 |
| 5    |          | -135,000                             |                       |      |                  |               |            |                    |                 |
| 6    |          |                                      |                       |      |                  |               |            |                    |                 |
| 7    |          |                                      |                       |      |                  |               |            |                    |                 |
| 8    |          |                                      |                       |      |                  |               |            |                    |                 |
| 0    |          |                                      |                       |      |                  |               |            |                    |                 |

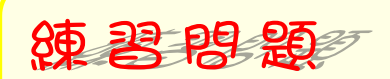

■ 図のようにセル「B4」~「B5」の数字に¥マーク(通貨記号)を付けましょう。

| Ca   | 1 🖬 🤊  | • (° • ) <del>•</del> |              |               |       |     |     | Book1    | - Microso | oft Excel |                 |               |
|------|--------|-----------------------|--------------|---------------|-------|-----|-----|----------|-----------|-----------|-----------------|---------------|
| 9    | ホーム    | 挿入                    | ページレ         | <u> ተ</u> ፖウト | 数式    | データ | 校閲  | 表示       |           |           |                 |               |
|      |        | MS Pゴシック              | 5            | - 22          | • A A | = = | ≡ ≫ |          | 標準        |           | -               |               |
| 貼り作  | ৰ্বট 🍯 | BIU                   | • 🛄 •        | 🎝 - 🔼         | - # - | ≣≣  | ≣ ≇ | <b>i</b> | 9-        | % ,       | →20 条件付き<br>書式・ | き テーブル<br>書式設 |
| クリップ | ボード 回  |                       | フォント         |               | Fa    |     | 配置  | 5        | il        | 数値        | G.              | 291           |
|      | A1     |                       | <b>▼</b> ()  | $f_{x}$       |       |     |     |          |           |           |                 |               |
|      | A      |                       | В            |               | C     | D   |     | E        | F         | G         | Н               | I             |
| 1    |        | _                     |              |               |       |     |     |          |           |           |                 |               |
| _2   |        |                       | ¥5,(         | 000           |       |     |     |          |           |           |                 |               |
| з    |        | ¥                     | <u>-15,0</u> | 000           |       |     |     |          |           |           |                 |               |
| 4    |        | }                     | ¥25,0        | 000           |       |     |     |          |           |           |                 |               |
| 5    |        | ¥-                    | 135.0        | 000           |       |     |     |          |           |           |                 |               |
| 6    |        |                       |              |               |       |     |     |          |           |           |                 |               |
| 0    |        |                       |              |               |       |     |     |          |           |           |                 |               |
| 7    |        |                       |              |               |       |     |     |          |           |           |                 |               |
| 8    |        |                       |              |               |       |     |     |          |           |           |                 |               |
| 9    |        |                       |              |               |       |     |     |          |           |           |                 |               |
|      |        |                       |              |               |       |     |     |          |           |           |                 |               |
|      |        |                       |              |               |       |     |     |          |           |           |                 |               |

- 4 -

# STEP 3. 小数点以下の表示桁数を増やす

1. セル「B2」~「B3」の小数点以下の表示桁数を増やし ましょう

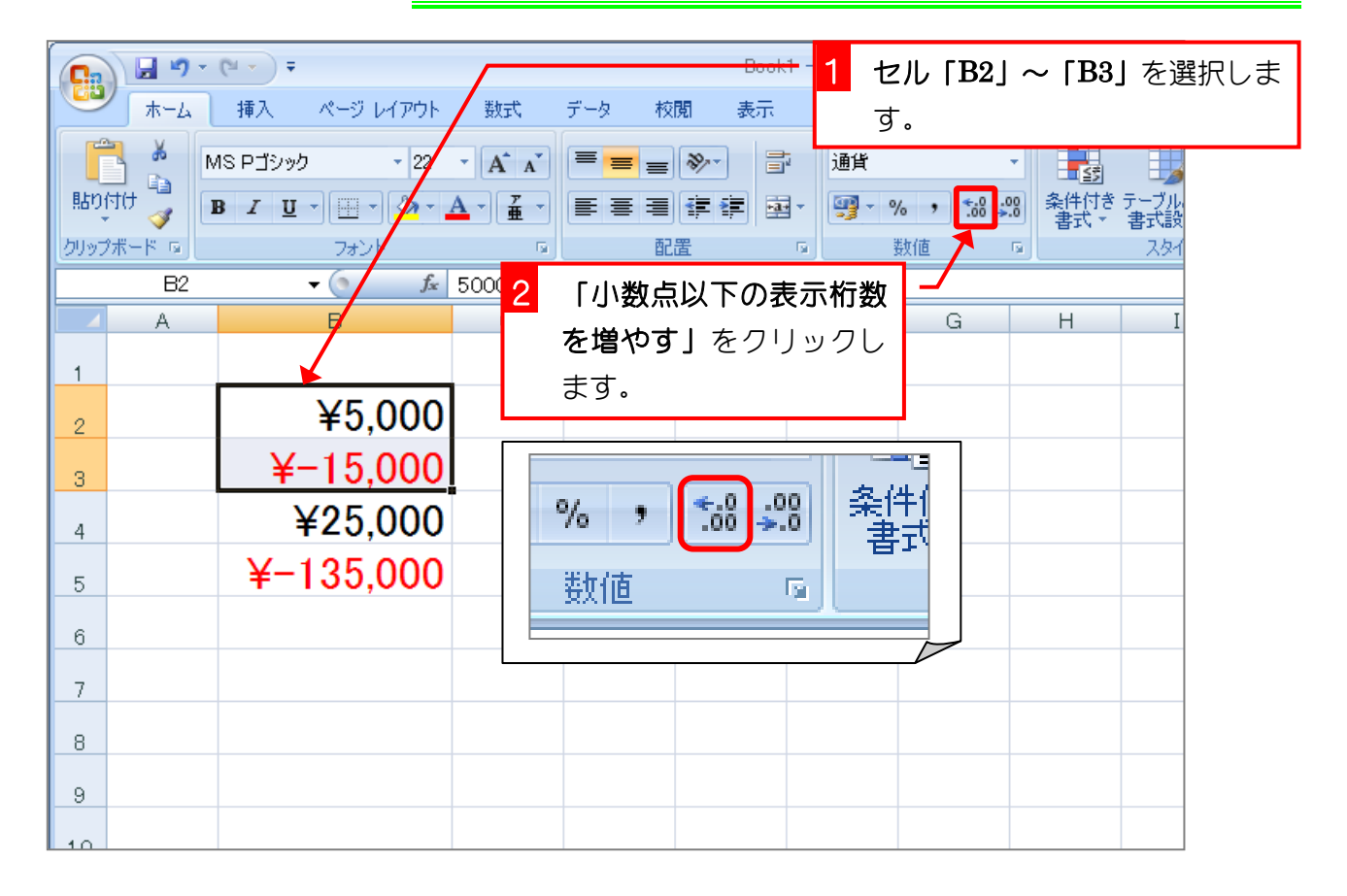

| <b>C.</b>       | ) 🖬 🤊 -                   | (~ - ) ∓                     | Book1 - Microsoft Excel                 |
|-----------------|---------------------------|------------------------------|-----------------------------------------|
|                 |                           | 挿入 ページ レイアウト                 | 数式 データ 校閲 表示                            |
| に<br>貼り<br>クリッフ | ● よ M<br>付け ● 1<br>ダボード G | 15 P13/00 + 22 ・<br>小数点以下の + |                                         |
|                 | B2                        | 桁銀か一ノ増<br>うました <sup>50</sup> |                                         |
| 4               | A                         | えました。                        |                                         |
| 1               |                           |                              |                                         |
| 2               |                           | ¥5,000.0                     | リックします。                                 |
| 3               |                           | ¥-15,000.0                   |                                         |
| 4               |                           | ¥25,000                      | % , *********************************** |
| 5               |                           | ¥-135,000                    |                                         |
| 6               |                           |                              |                                         |
| 7               |                           |                              |                                         |
| 8               |                           |                              |                                         |

| <b>C.</b> | Book1 - Microsoft Excel |                                            |                      |         |    |        |                       |                   |          |
|-----------|-------------------------|--------------------------------------------|----------------------|---------|----|--------|-----------------------|-------------------|----------|
|           | ホーム                     | 挿入 ページ レイアウト                               | 、 数式 デー              | ター 校閲   | 表示 |        |                       |                   |          |
| [<br>話り   |                         | 4S Pゴシック - 22<br>B I <u>U</u> - <u>-</u> 3 | 小数点以下(               | の桁<br>津 |    | 通貨<br> | .00. 00.<br>• 00. 00. | ▲<br>条件付き<br>書式 → | テーブル 書式設 |
| クリップ      |                         | フォント                                       | 剱刀 <sup>、</sup> 2 桁に |         | 5  | 数值     | 6                     |                   | 2.94     |
|           | A                       | В                                          | ました。                 |         | E  | F      | G                     | Н                 |          |
| 1         |                         |                                            | 2                    |         |    |        |                       |                   |          |
| 2         |                         | ¥5,000.                                    | 00                   |         |    |        |                       |                   |          |
| 3         |                         | ¥-15,000.                                  | 00                   |         |    |        |                       |                   |          |
| 4         |                         | ¥25,0                                      | 00                   |         |    |        |                       |                   |          |
| 5         |                         | ¥-135,0                                    | 00                   |         |    |        |                       |                   |          |
| 6         |                         |                                            |                      |         |    |        |                       |                   |          |
| 7         |                         |                                            |                      |         |    |        |                       |                   |          |
| 8         |                         |                                            |                      |         |    |        |                       |                   |          |
|           |                         |                                            |                      |         |    |        |                       |                   |          |

練習問題

■ 図のようにセル「B4」~「B5」の小数点以下の表示桁数を2に変更しましょう。

|      | ) 🖬 🤊  | - (°I - ) <del>-</del>                             |       |     | Book1 - | Microsoft Exce |                    |                       |
|------|--------|----------------------------------------------------|-------|-----|---------|----------------|--------------------|-----------------------|
|      | ホーム    | 挿入 ページレイアウト 数3                                     | 式 データ | 校閲  | 表示      |                |                    |                       |
| ľ    | ۲. K   | MS Pゴシック - 22 - A                                  |       | = > |         | 標準             | •                  | 5                     |
| 貼り   | 付け 🍯   | <b>B</b> <i>I</i> <u>U</u> → <u>→</u> → <u>→</u> → | ≝∎    |     |         | <b>∰</b> -%,   | €.0 .00<br>.00 →.0 | 条件付き テーブル<br>書式 ▼ 書式設 |
| クリップ | がボード 回 | フォント                                               | G.    | 配置  | G.      | 数值             | G.                 | 2.91                  |
|      | A1     | ▼ ( <u></u> <i>f</i> <sub>x</sub>                  | 0     |     | F       |                | 0                  |                       |
|      | A      |                                                    | U     | U   |         | Г              | G                  |                       |
| _1   |        |                                                    |       |     |         |                |                    |                       |
| 2    |        | ±5,000.00                                          |       |     |         |                |                    |                       |
| 3    |        | ¥-15,000.00                                        |       |     |         |                |                    |                       |
| 4    |        | ¥25,000.00                                         |       |     |         |                |                    |                       |
| 5    |        | ¥-135,000.00                                       |       |     |         |                |                    |                       |
| 6    |        |                                                    |       |     |         |                |                    |                       |
| 7    |        |                                                    |       |     |         |                |                    |                       |
|      |        |                                                    |       |     |         |                |                    |                       |
| 8    |        |                                                    |       |     |         |                |                    |                       |
|      |        |                                                    |       |     |         |                |                    |                       |
|      |        |                                                    |       |     |         |                |                    |                       |
|      |        |                                                    |       |     |         |                |                    |                       |

## STEP 4. 小数点以下の表示桁数を減らす

1. セル「B2」~「B3」の小数点以下の表示桁数を減らし ましょう

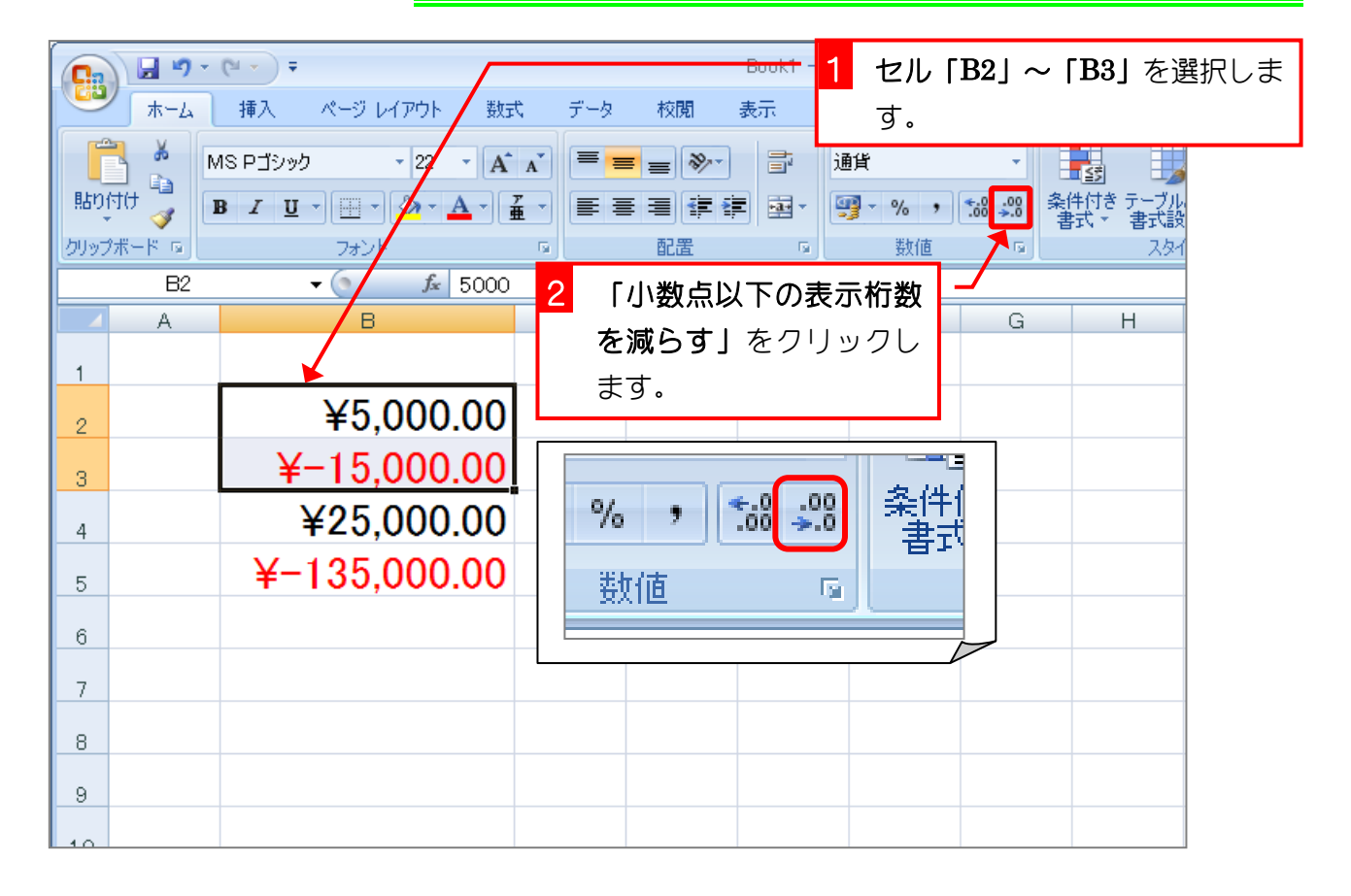

| <b>C.</b>        | Book1 - Microsoft Excel  |                                 |                                                                    |  |  |  |  |  |  |
|------------------|--------------------------|---------------------------------|--------------------------------------------------------------------|--|--|--|--|--|--|
|                  |                          | 挿入 ページレイアウト 数式                  | 杙 データ 校閲 表示                                                        |  |  |  |  |  |  |
| に<br>貼り1<br>クリップ | ● よ M<br>付け ● 1<br>ゲード G | IS PTimp - 22 · A<br>小数点以下の · i | ▲<br>■<br>■<br>■<br>■<br>■<br>■<br>■<br>■<br>■<br>■<br>■<br>■<br>■ |  |  |  |  |  |  |
|                  | B2                       | $0 \pm 15$                      |                                                                    |  |  |  |  |  |  |
| 1                | A                        | ¥5,000.0                        | G     G     H       表示桁数を減らす」     をク       リックします。                 |  |  |  |  |  |  |
| 3                |                          | ¥-15,000.0                      |                                                                    |  |  |  |  |  |  |
| 4                |                          | ¥25,000.00                      | % , *.8 .00 条件1                                                    |  |  |  |  |  |  |
| 5                |                          | ¥-135,000.00                    |                                                                    |  |  |  |  |  |  |
| 6                |                          |                                 |                                                                    |  |  |  |  |  |  |
| 7                |                          |                                 |                                                                    |  |  |  |  |  |  |
| 8                |                          |                                 |                                                                    |  |  |  |  |  |  |

| <b>C.</b> | ) 🖬 🤊 - | - (°I ) <del>-</del> |             |      | Book1 - Mi | crosoft Excel |           |                     |
|-----------|---------|----------------------|-------------|------|------------|---------------|-----------|---------------------|
|           | ホーム     | 挿入 ページ レイアウト         | 数式 データ      | 校閲   | 表示         |               |           |                     |
|           |         | MS Pゴシック 🔹 22        | • A • • = = | = >  | i i        | 땰             | •         |                     |
| 貼り        | 付け 彈 🛛  | B I <u>U</u> →       | 小数点以        | 下の 🎼 | • • •      | ₿-%,          | *.0 .00 条 | 件付き テーブル<br>射式・「書式設 |
| クリップ      | パード 回し  | フォント                 | - 数字がな      | <な 📕 | G          | 数値            | G         | 291                 |
|           | B2<br>A | ▼ Jx B               | りました。       |      | E          | F             | G         | Н                   |
| 1         |         |                      |             |      |            |               |           |                     |
| 2         |         | ¥5,0                 | 00          |      |            |               |           |                     |
| 3         |         | ¥−15,0               | 00          |      |            |               |           |                     |
| 4         |         | ¥25,000.             | .00         |      |            |               |           |                     |
| 5         |         | ¥-135,000.           | .00         |      |            |               |           |                     |
| 6         |         |                      |             |      |            |               |           |                     |
| 7         |         |                      |             |      |            |               |           |                     |
| 8         |         |                      |             |      |            |               |           |                     |
|           |         |                      |             |      |            |               |           |                     |

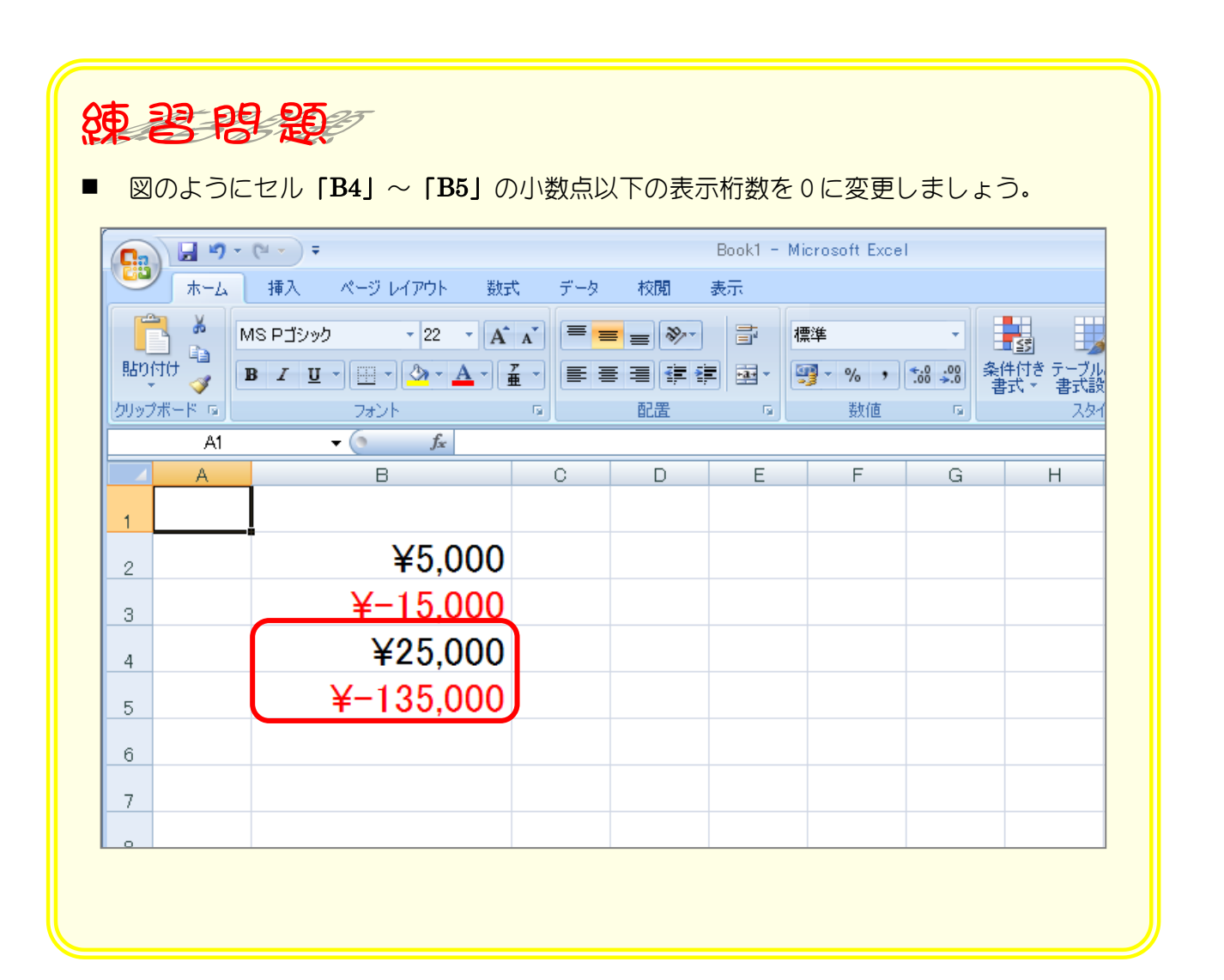

## STEP 5. 負の数字の表示を変更する

1. セル「B2」~「B3」の負の数の表示形式を「(¥1,234)」 に変更しましょう

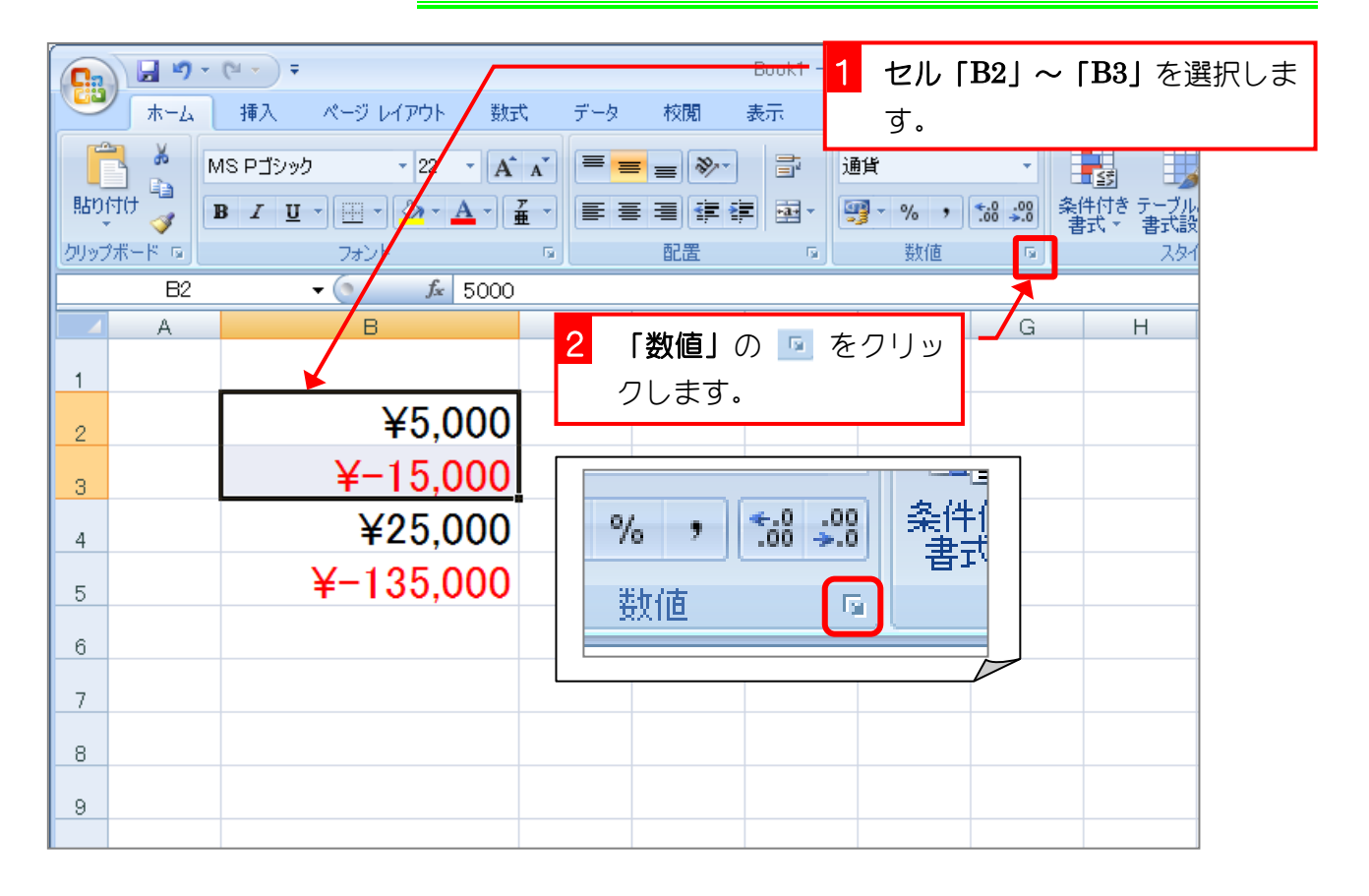

|                                                                                           | 負の数の表示形式の「(¥1,234)」 |
|-------------------------------------------------------------------------------------------|---------------------|
| 表示形式 配置 フォント 罫線 塗りつぶし 伊護                                                                  | をクリックします。           |
| 分類(C):<br>標準<br>数値<br>金計<br>日付<br>目付<br>時刻<br>パーセンテージ<br>分散<br>指数<br>文字列<br>その他<br>ユーザー定義 |                     |
| 通貨の表示形式を設定します。小数点位置を揃える場合は、[会計]を選択してください。                                                 | 「OK」をクリックします。       |
| <br>OK キャンセル                                                                              |                     |

| Book1 - Microsoft Excel       |        |                         |      |       |         |                                              |                  |                              |     |  |
|-------------------------------|--------|-------------------------|------|-------|---------|----------------------------------------------|------------------|------------------------------|-----|--|
| ホーム 挿入 ページ レイアウト 数式 データ 校閲 表示 |        |                         |      |       |         |                                              |                  |                              |     |  |
| 📑 🕺                           |        | MS Pゴシック - 22 - A       |      | = _ & |         | 通貨                                           | •                |                              |     |  |
|                               |        | B I U - A -             | 正の数  | び1文   | E 🔤 - 🛛 | <b>∰</b> -%,                                 | <b>€.0</b> .00 ♣ | ●●●<br>●件付き テーブル<br>■式 → ■式語 |     |  |
| クリップ                          | ?ボード 回 | フォント                    | 字分左  | に寄り   | - G     | 数値                                           | G                | 2.84                         |     |  |
|                               | B2     | <b>▼ (&gt; </b> f≈ 5000 |      |       |         |                                              |                  |                              |     |  |
|                               | A      | В                       | aure | . 0   | E       | F                                            | G                | Н                            |     |  |
| 1                             |        |                         |      |       |         |                                              |                  |                              |     |  |
| 2                             |        | ¥5,000                  |      |       |         |                                              |                  |                              |     |  |
| 3                             |        | (¥15,000)               |      |       |         |                                              |                  |                              |     |  |
| 4                             |        | ¥25,000                 |      |       | )表示     |                                              |                  |                              |     |  |
| 5                             |        | ¥-135,000               |      | か変わりた | ほし      |                                              |                  |                              |     |  |
| 6                             |        |                         |      | 100   |         |                                              |                  |                              |     |  |
| 7                             |        |                         |      |       |         | <b>一</b> 一一一一一一一一一一一一一一一一一一一一一一一一一一一一一一一一一一一 |                  | ナキに亦た                        | -== |  |
| 0                             |        |                         |      |       |         |                                              |                  | しこに変わ                        | らにの |  |
|                               |        |                         |      |       |         | -  <sup>-</sup> C、止0,                        | ) 数七表            | 示を頨える                        | ために |  |
| 9                             |        |                         |      |       |         | <b>「)」</b> の                                 | 分だけを             | Eに寄りま                        | した。 |  |

| ■ 図のようにセル「B4」~「B5」の負の数の表示形式を「¥1,234」に変更しましょう |                                                                                                    |    |   |          |                |                     |                         |  |
|----------------------------------------------|----------------------------------------------------------------------------------------------------|----|---|----------|----------------|---------------------|-------------------------|--|
|                                              | Book1 - Microsoft Excel                                                                                                    |    |   |          |                |                     |                         |  |
| 「<br>話の付け<br>、<br>の<br>で<br>し                | 1     1     1     1     1     1     1     1     1     1     1     1     1     1     1     1     1     1     1     1     1     1     1     1     1     1     1     1     1     1     1     1     1     1     1     1     1     1     1     1     1     1     1     1     1     1     1     1     1     1     1     1     1     1     1     1     1     1     1     1     1     1     1     1     1     1     1     1     1     1     1     1     1     1     1     1     1     1     1     1     1     1     1     1     1     1     1     1     1     1     1     1     1     1     1     1     1     1     1     1     1     1     1     1     1     1     1     1     1     1     1     1     1     1     1     1     1     1     1     1     1     1     1     1     1     1     1     1     1     1     1     1     1     1     1     1< |    |   |          | 標準<br><b>翌</b> | ▼<br>00. 0.0<br>•.0 | ▲<br>条件付きテーブ<br>書式 → 書式 |  |
| <u>クリップボード ©」</u><br>A1                      | フォント<br>                                                                                                    | G. |   | <u> </u> |                |                     |                         |  |
| A                                            | В                                                                                                    | С  | D | E        | F              | G                   | Н                       |  |
| 2                                            | ¥5,000                                                                                                    |    |   |          |                |                     |                         |  |
| 3                                            | (¥15.000)                                                                                                    |    |   |          |                |                     |                         |  |
| 4                                            | ¥25,000                                                                                                    |    |   |          |                |                     |                         |  |
| 5                                            | ¥135,000                                                                                                    |    |   |          |                |                     |                         |  |
| 6                                            |                                                                                                    |    |   |          |                |                     |                         |  |
| 7                                            |                                                                                                    |    |   |          |                |                     |                         |  |
| 0                                            |                                                                                                    |    |   |          |                |                     |                         |  |

## STEP 6. ¥マークの位置を揃える(会計)

#### セル「B2」~「B3」に表示形式を「会計」に変更して ¥マークの位置を揃えましょう

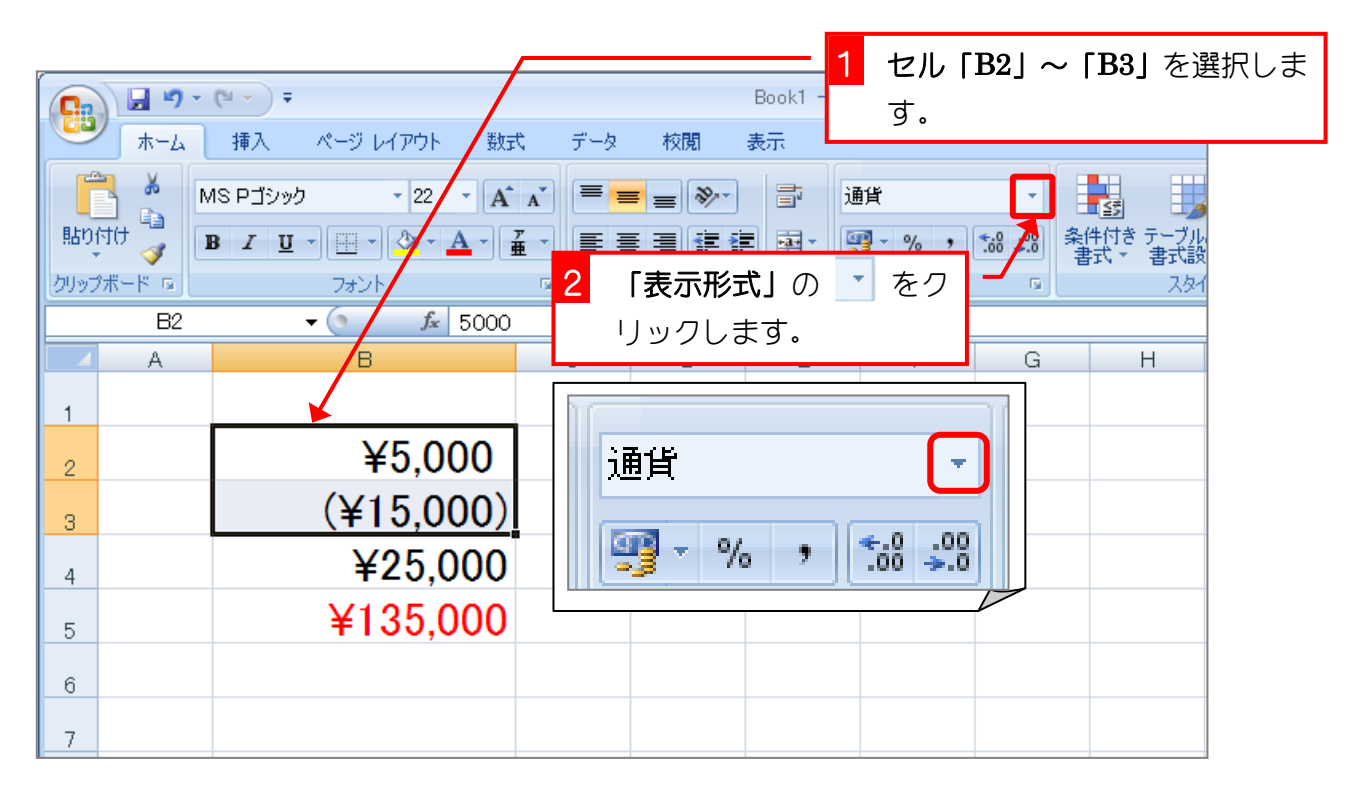

| Book1 - Microsoft Excel |                         |                   |                        |    |    |                 |                           |                                         |
|-------------------------|-------------------------|-------------------|------------------------|----|----|-----------------|---------------------------|-----------------------------------------|
|                         | *-1                     | 挿入 ページレイアウト 数量    | <del>t <u>-</u>-</del> | 校閲 | 表示 |                 |                           |                                         |
| 3 「会計」をクリックします。         |                         |                   |                        |    |    |                 |                           |                                         |
| 貼り                      | 付け 🥑 🚺                  | B I U - 🗄 - 🗛 - 🛓 |                        |    |    | ABC<br>123      | <b>標準</b><br>特定の形式なし      | 1000 100 100 100 100 100 100 100 100 10 |
| クリップ                    | ?ボード 回                  | フォント              | G                      | 配置 | G  |                 | <b>敖値</b>                 | 291                                     |
|                         | B2 ▼ (* <i>f</i> ≈ 5000 |                   |                        |    |    |                 | 5000                      |                                         |
|                         | A                       | В                 | С                      | D  | E  | (Carriel        | <b>通貨</b><br>×5.000       | н                                       |
| 1                       |                         |                   |                        |    |    | -               | ≢0,000                    |                                         |
| 2                       |                         | ¥5,000            |                        |    |    | 129             | <b>슰計</b><br>¥5,000       |                                         |
| з                       |                         | (¥15,000)         |                        |    |    |                 | <b>短い日付形式</b><br>1913/9/8 |                                         |
| 4                       |                         | ¥25,000           |                        |    |    |                 | 長い日付形式                    |                                         |
| 5                       |                         | ¥135,000          |                        |    |    |                 | 1913年9月8日                 |                                         |
| 6                       |                         |                   |                        |    |    | $\bigcirc$      | <b>時刻</b><br>0:00:00      |                                         |
| 7                       |                         |                   |                        |    |    | %               | パーセンテージ<br>500000%        |                                         |
| 8                       |                         |                   |                        |    |    | 1/              | 分数                        |                                         |
| 9                       |                         |                   |                        |    |    | 1/2             | 5000                      |                                         |
| 10                      |                         |                   |                        |    |    | 10 <sup>2</sup> | 指数<br>5.E+03              |                                         |
| 11                      |                         |                   |                        |    |    | ABC             | <b>文字列</b><br>5000        |                                         |
| 4.0                     |                         |                   |                        |    |    |                 | <u>~₩~+</u>               |                                         |